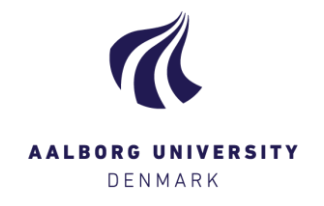

## Overførsel af karakterer til medbedømmer

Hvis funktionaliteten er slået til er det muligt at kopiere afgivne karakterer ind i medbedømmerens karakterfelter, således at medbedømmer herefter blot skal klikke "Indberet".

**OBS:** Der skal ske en orientering omkring brugen heraf fra studiet direkte til jer som bedømmer, hvis det er en funktionalitet der påtænkes taget i brug.

Denne vejledning skal i øvrigt sammenholdes med den generelle vejledning for hvordan der afgives bedømmelser i Digital Eksamen: <a href="http://files.portal.aau.dk/filesharing/download/aau/adm/studieforvaltningen/2009/~/pub/Digital\_Eksamen/DK/08\_AfgivBedommelse.pdf">http://files.portal.aau.dk/filesharing/download/aau/adm/studieforvaltningen/2009/~/pub/Digital\_Eksamen/DK/08\_AfgivBedommelse.pdf</a>

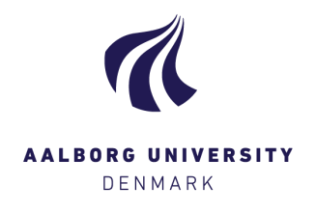

## Overfør karakterer til din medbedømmer

I indberetningsboksen ses der en tjekboks "Overfør karakterer til medbedømmer". Ved flueben heri, indsættes de karakterer, som eksaminatoren indberetter, i karakterboksene i medbedømmerens karakterfelter.

Hvis tjekboksen ikke er synlig betyder det at muligheden ikke er aktiveret på den pågældende prøve.

Hvis tjekboksen er synlig, men uden flueben, så kan du selv vælge at sætte flueben og dermed overføre dine afgivne bedømmelser til din medbedømmer.

Vær dog opmærksom på at der stadig skal ske en endelig godkendelse fra medbedømmer.

| Indberet bedømmelser                                    |                |                          |            |          |           | ×   |
|---------------------------------------------------------|----------------|--------------------------|------------|----------|-----------|-----|
|                                                         | Sæt dato og sp | orog for alle studerende | 30/04/2018 |          | Sprog     | •   |
| Fornavn 🇙                                               | Eksamenssprog  | Bedømme                  | Isesdato   | Karakter | Status    |     |
|                                                         | DK Dansk       | ▼ 30/04/201              | 8          | 4        | -         |     |
|                                                         | DK Dansk       | ▼ 30/04/201              | 8          | 7        | -         |     |
| <ul> <li>Overfør karakterer til medbedømmere</li> </ul> | >              |                          |            |          |           |     |
|                                                         |                |                          |            |          | Luk Indbe | ret |

**OBS:** Så længe ens medbedømmer ikke har indberettet, så kan karakter ændres. Foretag rettelsen og indberet resultatet igen. Vær dog opmærksom på at din medbedømmer ikke vil modtage besked om at der er foretaget ændringer, og at du derfor selv skal sørge for at få vedkommende underrettet.

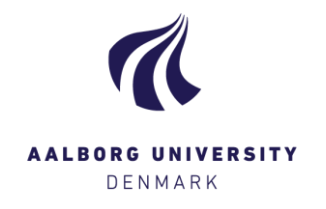

## Der er afgivet karakterer men endnu ikke indberettet

| Bemærk: En medbedømmer har overfort en eller flere karak | terer til prøven. |              |        |   |
|----------------------------------------------------------|-------------------|--------------|--------|---|
| >                                                        | Abn besvarelse    | 4 - X Tilføj | Tilføj | - |
|                                                          | Abn besvarelse 👻  | 7 👻 🗙 Tilføj | Tilføj | - |

Hvis du som bedømmer åbner for en prøve og der allerede er registreret resultater i kolonnen "Karakter", så er det fordi din medbedømmer har haft muligheden for at sende sine afgivne karakterer til dig. Hvis du er enig i det afgivne, så skal du "blot" indberette.